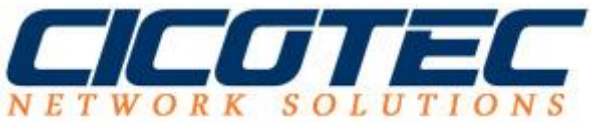

## System Image unter Windows 10

Nach erfolgreicher Installation und Einrichtung eines neuen Microsoft Windows 10 Mediums sollte unbedingt auch eine Sicherung durchgeführt werden. Selbstverständlich ist es auch ratsam und empfehlenswert regelmäßig Sicherung durchzuführen falls mal eine Wiederherstellung nötig wird. Für die Sicherung benötigten wir ein externes Speichermedium, zu Beispiel eine eine CD/DVD, USB Laufwerk oder externe Festplatte. Die Funktion wird von Microsoft bereits von mitgeliefert.

Zuerst starten wir mit Systemsteuerung -> Alle Sicherungselemente -> Sichern und Wiederherstellen. Anschließend wählen wir "Sicherung einrichten" aus.

| 😵 Sichern und Wiederherstellen (Win     | dows 7)                                                              |                      |     | - 4                     | ,    | × |
|-----------------------------------------|----------------------------------------------------------------------|----------------------|-----|-------------------------|------|---|
| ← → × ↑ 😸 > Systemsteu                  | erung > Alle Systemsteuerungselemente > Sichern und Wiederherstellen |                      | ~ 0 | Systemsteuerung durchsu | chen | p |
| Startseite der Systemsteuerung          | Eigene Dateien sichern oder wiederherstellen                         |                      |     |                         |      | 0 |
| Systemabbild erstellen                  | Sicherung                                                            |                      |     |                         |      |   |
| Systemreparaturdatenträger<br>erstellen | Die Windows-Sicherung wurde nicht konfiguriert.                      | Sicherung einrichten |     |                         |      |   |
|                                         | Wiederherstellen                                                     |                      |     |                         |      |   |
|                                         | Windows hat für diesen Computer keine Sicherung gefunden.            |                      |     |                         |      |   |
|                                         | SAndere Sicherung zum Wiederherstellen von Dateien auswählen         |                      |     |                         |      |   |
|                                         |                                                                      |                      |     |                         |      |   |

Siche auch Sicherheit und Wartung Dateiversionsverlauf

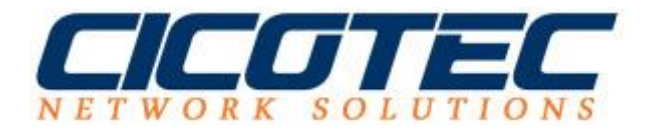

Nun werden wir gefragt auf welches Speichermedium ein Image erstellt werden soll. Sobald eine Auswahl erfolgt ist kann der Vorgang mit weiter fortgesetzt werden.

| wanien Sie das verzeichnis aus,           | in dem Sie die Sicherung speic    | hern möchter   |
|-------------------------------------------|-----------------------------------|----------------|
| s empfiehlt sich, die Sicherung auf einer | externen Festplatte zu speichern. |                |
| icherung speichern auf:<br>Sicherungsziel | Freier Spei                       | Gesamtgrö      |
| DVD-RW-Laufwerk (D:)                      |                                   |                |
| DATA (H:) [Empfohlen]                     | 430,44 GB                         | 465,76 GB      |
|                                           |                                   |                |
|                                           |                                   |                |
| Aktualisieren                             | In Netz                           | werk speichern |
|                                           |                                   |                |
|                                           |                                   |                |

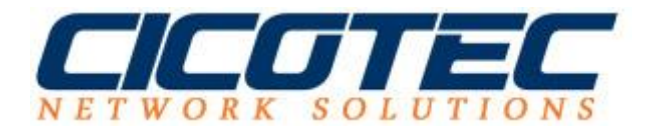

Im nächsten Fenster haben wir die Auswahl zwischen "Sicherung durch Windows" oder aber wir legen selber Fest welche Daten bzw. Verzeichnisse für die Sicherung relevant sind. Nachdem eine Auswahl erfolgt ist, kann der Vorgang mit "weiter fortgesetzt werden"

|   |                                                                                                    | ×  |
|---|----------------------------------------------------------------------------------------------------|----|
| ÷ | le Sicherung einrichten                                                                                                    |    |
|   | Welche Daten möchten Sie sichern?                                                                                                    |    |
|   | Auswahl durch Windows (empfohlen)                                                                                                    |    |
|   | In Bibliotheken, auf dem Desktop und in Windows-Standardordnern gespeicherte Datendateien werden gesichert. Zudem wird ein Systemimage erstellt, mit dessen Hilfe der Computer im Fall eines Defekts wiederhergestellt werden kann. Diese Elemente werden regelmäßig gesichert. |    |
|   | O Auswahl durch Benutzer                                                                                                    |    |
|   | Sie können Bibliotheken und Ordner auswählen und festlegen, ob in die Sicherung ein<br>Systemabbild eingeschlossen werden soll. Die ausgewählten Elemente werden regelmäßig<br>gesichert.                                                                                       |    |
|   |                                                                                                    |    |
|   |                                                                                                    |    |
|   |                                                                                                    |    |
|   |                                                                                                    |    |
|   | <u>W</u> eiter Abbreche                                                                                                    | en |

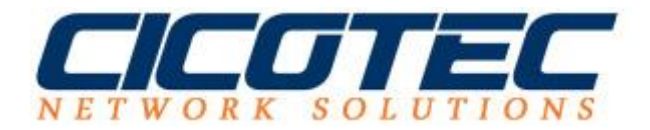

Im letzten Step erhalten wir eine kurze Übersicht unserer durchgeführten Konfiguration und können alle gewählten Parameter prüfen. Hier haben wir noch zusätzlich die Möglichkeit einen fest definierten Zeitplan für die automatische Sicherung einzurichten. Dies kann unter: "Zeitplan ändern" angepasst werden. Wenn die Einstellung überprüft wurden kann die Sicherung nun über den Button: Einstellung speichern und Sicherung durchführen gestartet werden.

| Sicherungseinst     | ellungen prüfen                                                         |                                                  |  |
|---------------------|-------------------------------------------------------------------------|--------------------------------------------------|--|
| Sicherungsort:      | DATA (H:)                                                               |                                                  |  |
| Sicherungszusammer  | nfassung:                                                               |                                                  |  |
| Elemente            |                                                                         | In Sicherung einbezogen                          |  |
| State Alle Benutzer |                                                                         | Standardmäßige Windows-Ord                       |  |
|                     |                                                                         |                                                  |  |
| Zeitplan:           | Immer am Sonntag um                                                     | 19:00 Zeitplan ändern                            |  |
| 🔥 Möglicherweis     | e wird zum Wiederherstellen e<br>urdatenträger benötigt. <u>Weite</u> r | ines Systemabbilds ein<br><u>e Informationen</u> |  |